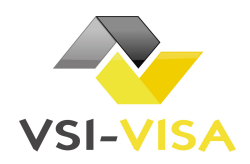

## DEMANDE DE VISA ELECTRONIQUE ANGOLA

## FORMULAIRE DE E-VISA A COMPLETER

| Informations personnelles         |            |                      |  |  |
|-----------------------------------|------------|----------------------|--|--|
| Nom d'usage:                      |            |                      |  |  |
| Prénom :                          |            |                      |  |  |
| □Féminin<br>Sexe :                | 🗆 Masculin |                      |  |  |
| Date de naissance :               |            | Pays de Naissance    |  |  |
| Nationalité :                     |            |                      |  |  |
| Statut Marital :                  |            |                      |  |  |
| Profession :                      |            |                      |  |  |
| Adresse de résidence :            |            |                      |  |  |
| Code postal :                     |            | Ville :              |  |  |
| Téléphone :                       |            |                      |  |  |
|                                   |            |                      |  |  |
| Numéro de passeport :             |            | Pays de délivrance : |  |  |
| Date de délivrance :              |            | Date d'expiration :  |  |  |
|                                   |            |                      |  |  |
|                                   |            |                      |  |  |
| informations concernant le voyage |            |                      |  |  |

| Aéroport d'arrivée en Angola :          |                  |
|-----------------------------------------|------------------|
| Date d'entrée en Angola :               | Date de sortie : |
| Nom de l'hôtel en Angola :              |                  |
| Adresse complète de l'hôtel en Angola : |                  |

## Informations sur le contact en Angola :

| Nom :                            |                     |  |  |  |
|----------------------------------|---------------------|--|--|--|
| Prénom :                         |                     |  |  |  |
| Numéro du passeport du contact : |                     |  |  |  |
| Date de délivrance :             | Date d'expiration : |  |  |  |
|                                  |                     |  |  |  |
|                                  |                     |  |  |  |
| Adresse du Contact en Angola :   |                     |  |  |  |
| Province :                       |                     |  |  |  |
| Municipality :                   |                     |  |  |  |
| District :                       |                     |  |  |  |
| Street :                         |                     |  |  |  |
| House No :                       |                     |  |  |  |
|                                  |                     |  |  |  |

Téléphone :

Adresse email :

□ En cochant cette case, le voyageur s'engage à n'accepter aucun emploi ou au pair pendant son séjour en Angola, à ne pas chercher à s'installer définitivement et à quitter le territoire à l'expiration du visa qui lui sera éventuellement accordé

Merci d'envoyer le formulaire complété par email à <u>contact@vsi-visa.com</u>, accompagné des documents scannés suivants :

- Bon de commande VSI complété
- Scan du Passeport (page avec la photo et page avec l'adresse)
- Photo d'identité
- Réservation hôtelière
- Copie du carnet de vaccination contre la fièvre jaune
- Billet d'avion aller-retour
- Preuve de moyens suffisants (attestation de la banque, derniers relevées bancaires)
- Copie du passeport du contact en Angola

VSI sas – 2 Place des Hauts Tilliers – 92230 Gennevilliers – Tél. :08.26.46.79.19

www.vsi-visa.com – contact@vsi-visa.com

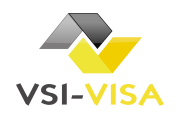